#### **Fingerprint Submission Instructions – FAST Program**

Please visit the Texas DPS Website <a href="http://www.txdps.state.tx.us">http://www.txdps.state.tx.us</a>

- 1. Go to SERVICES at the top of the screen
- 2. Select CRIME RECORDS from the menu
- 3. Select FINGERPRINTING SERVICES from the menu

| Texas                      | s Depa<br>Courtes | r <b>tme</b> i<br><sub>sy ~ Ser</sub> | vice ~ Prot       | bl<br>ec | ic Safety                            |
|----------------------------|-------------------|---------------------------------------|-------------------|----------|--------------------------------------|
|                            | DPS HOME          | SERVICES                              | EMPLOYMENT        |          | ABOUT US                             |
|                            |                   | Crime Reco                            | ds                |          | Criminal History Search              |
| Select Language 🗸          |                   | Criminal Inve                         | estigations       |          | Fingerprint Services                 |
|                            |                   | Driver Licens                         | se/ID             |          | Sex Offender Search                  |
| Crime Records Service      |                   | Law Enforce                           | ment Support      | •        |                                      |
| CRSHome                    | Finger            | Regulatory S                          | ervices           | •        |                                      |
| Oversiew                   |                   | Texas 1033                            |                   |          |                                      |
| Overview                   | It is vitally     | important fo                          | r fingerprint-bas | ed       | applicant criminal history checks to |
| FAQ's                      | be process        | ed quickly, a                         | ccurately and w   | ith      | as little hassle as possible.        |
| Criminal History Reporting | Emplovers.        | licensing ac                          | encies, applican  | ts a     | and public safety depend on it.      |

4. Select the **TEXAS SCHEDULING** hyperlink to begin the scheduling process. You will be redirected to the IdentoGO, by MorphoTrust USA website.

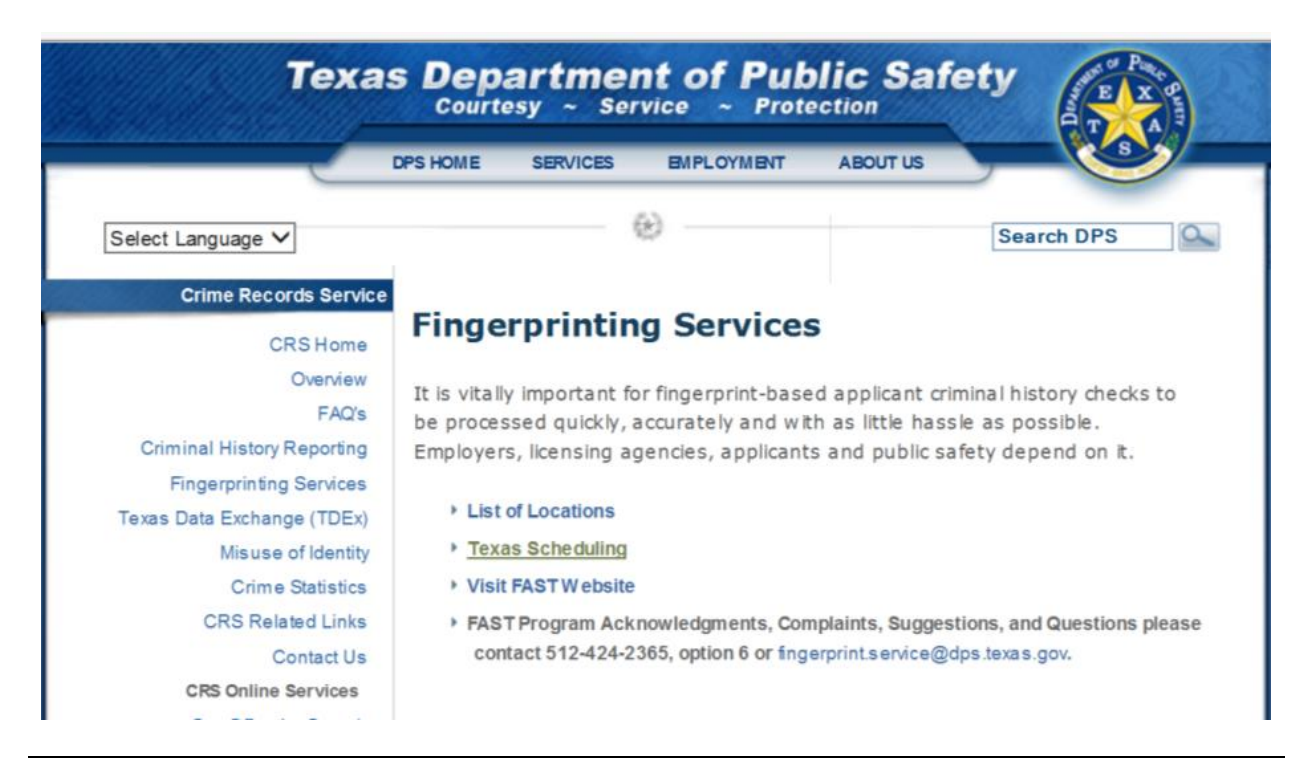

### **Fingerprint Submission Instructions – FAST Program**

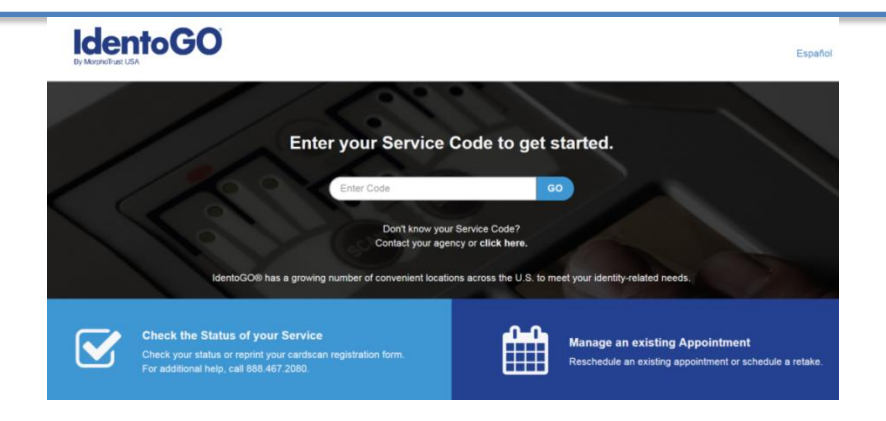

- 5. Follow the registration instructions as prompted.
  - a. Enter your SERVICE CODE: 11G8H9 (TCSO service code to be used by TCSO, ITS, FMD and Contractors)
  - b. Select SCHEDULE OR MANAGE APPOINTMENT (Texas applicants)

| 11G8H9        | 9 - Texas Travis Co SO Austin                                                                                                    |
|---------------|----------------------------------------------------------------------------------------------------|
| < Back to Hor | me                                                                                                    |
|               | Schedule or Manage Appointment<br>Schedule an in-person appointment or change an existing appointment.                                  |
| 5             | Submit A Fingerprint Card by Mail<br>Complete the pre-enrollment information necessary to submit a fingerprint card enrollment by mail. |
| N<br>F        | What do I need to bring to enrollment?<br>Find out which documents you need to bring to the enrollment center to facilitate processing. |
|               |                                                                                                    |

6. Follow the instructions and complete the fields as prompted on the "Essential Info" tab;

|                                                                                                    | d. LAST NAME                                                                                                    |
|----------------------------------------------------------------------------------------------------|----------------------------------------------------------------------------------------------------|
| HIRST NAME<br>MIDDLE NAME                                                                                                    | e. SUFFIX                                                                                                    |
| I1G8H9 - Texas Travis Co SO Au                                                                                                    | istin                                                                                                    |
|                                                                                                    | Essential Info Citizenship Personal Questions                                                                                                    |
|                                                                                                    | * Required Fie                                                                                                    |
| _                                                                                                    |                                                                                                    |
| Notes:                                                                                                    | Name / Method of Contact     UE ID / Date of Birth                                                                                                    |
| Notes:<br>• Legal Name must match exactly on all identification<br>• Remember the phone numbers and/or email address                                              | Vame / Method of Contact     UE ID / Date of Birth      documents brought to enroliment.     sprovided below, as they will be used to retrieve your information during your in-person enroliment.                                                           |
| Notes:<br>• Legal Name must match exactly on all identification<br>• Remember the phone numbers and/or email address<br>Legal Name                                | Name / Method of Contact     UE ID / Date of Birth      documents brought to enrollment.     sprovided below, as they will be used to retrieve your information during your in-person enrollment.                                                           |
| Notes:<br>• Legal Name must match exactly on all identification<br>• Remember the phone numbers and/or email address<br>Legal Name<br>• First Name                | Name / Method of Contact     UE ID / Date of Birth      documents brought to enroliment.     sprovided below, as they will be used to retrieve your information during your in-person enrollment.     "Middle Name (or NMN If no middle name)               |
| Notes:<br>• Legal Name must match exactly on all identification<br>• Remember the phone numbers and/or email address<br>Legal Name<br>• First Name<br>• Last Name | Name / Method of Contact     UE ID / Date of Birth      documents brought to enrollment.     sprovided below, as they will be used to retrieve your information during your in-person enrollment.     * Middle Name (or NMN If no middle name)       Suffix |

## Travis County Sheriff's Office

### CJIS Authorization for FMD, ITS and CJIS approved Contractors

#### **Fingerprint Submission Instructions – FAST Program**

Scroll down to complete the "Essential Info" page and click NEXT;

- a. DATE OF BIRTH
- b. CONFIRM DATE OF BIRTH
- c. EMAIL
- d. CONFIRM EMAIL
- e. COUNTRY CODE

- f. PHONE 1
- g. COUNTRY CODE
- h. PHONE 2
- i. PREFERRED METHOD OF CONTACT

| Date of Birth                 |                              |               |
|-------------------------------|------------------------------|---------------|
| * Date of Birth               | Confirm Date of Birth    /_/ |               |
| * Method of Contact (at le    | ast one method is required)  |               |
| Email                         |                              | Confirm Email |
|                               |                              |               |
| Country Code                  |                              | Phone 1       |
| United States                 | $\checkmark$                 | ()            |
| Country Code                  |                              | Phone 2       |
| United States                 | $\checkmark$                 | ()            |
| * Preferred Method of Contact |                              |               |
| Email                         | $\checkmark$                 |               |
|                               |                              |               |
| * Cancel                      |                              | Next          |

7. Follow the instructions and complete the fields as prompted on the "Citizenship" page;

- a. COUNTRY OF BIRTH
- b. CITY OF BIRTH

- c. STATE/PROVINCE OF BIRTH
- d. COUNTRY OF CITIZENSHIP

|                                    | Essential Info                           | Citizenship     | Personal Questions | Personal Info |                  |
|------------------------------------|------------------------------------------|-----------------|--------------------|---------------|------------------|
|                                    |                                          |                 |                    |               | * Required Field |
| Please enter your information belo | ow. Then click 'Next' to continue or 'Ca | ancel' to exit. |                    |               |                  |
| Citizenship                        |                                          |                 |                    |               |                  |
| * Country of Birth                 |                                          |                 |                    |               |                  |
| United States                      |                                          | $\checkmark$    |                    |               |                  |
| City of Birth                      |                                          |                 |                    |               |                  |
|                                    |                                          |                 |                    |               |                  |
| * State/Province of Birth          |                                          |                 |                    |               |                  |
| Choose One                         |                                          | ~               |                    |               |                  |
| * Country of Citizenship           |                                          |                 |                    |               |                  |
| United States                      |                                          | $\checkmark$    |                    |               |                  |
|                                    |                                          |                 |                    |               |                  |
|                                    |                                          |                 |                    |               |                  |
|                                    |                                          |                 |                    |               |                  |
| X Cancel                           |                                          |                 |                    | < Back        | Next >           |
|                                    |                                          |                 |                    |               |                  |

**Fingerprint Submission Instructions – FAST Program** 

- 8. Follow the instructions and complete the fields as prompted on the "Personal Questions" page;
  - a. HAVE YOU EVER USED A MAIDEN/PREVIOUS NAME?
  - b. HAVE YOU EVER USED AN ALIAS?
  - c. IS YOUR MAILING ADDRESS THE SAME AS YOUR RESIDENTAL ADDRESS?
  - d. DO YOU HAVE AN AUTHORIZATION CODE (COUPON CODE) THAT YOU WILL BE USING AS A METHOD OF PAYMENT? (The Travis County Sheriff's Office does <u>not</u> provide a coupon or method of payment. All applicants, companies or departments are responsible for payment as determined by their management)
  - \* Additional pages/questions will appear based on your response(s)

| 11G8H9 - Texas Travis Co SO Austin                                                                                                    |                            |
|----------------------------------------------------------------------------------------------------|----------------------------|
| Essential Info Citizenship Personal Questions Personal Info                                                                                                    | Address                    |
| Please answer the questions below. Then click 'Next' to continue or 'Cancel' to exit.                                                                                                    | * Required Fields          |
| * Have you ever used a maiden/previous name?                                                                                                    | Yes No                     |
| * Have you ever used an alias?                                                                                                    | Yes No                     |
| * Is your mailing address the same as your residential address?                                                                                                    | Yes No                     |
| * Do you have an Authorization Code (Coupon Code) that you will be using as a method of payment?<br>NOTE: Please have Authorization Code available to enter on the website later in the scheduling process. | Yes No                     |
|                                                                                                    |                            |
| × Cancel                                                                                                    | <pre> Back Next &gt;</pre> |

Follow the instructions and complete the fields as prompted on the "Personal Info" page;
 \*\*The questions / fields displayed are based on your responses in the previous tab. Ex. If you responded "YES" to "Have you ever used an alias" then the "Alias" fields will display.

| Ciuzensilip                              | ersonal Questions          | Personal Info                    | Address             | Docume                    | ents               |
|------------------------------------------|----------------------------|----------------------------------|---------------------|---------------------------|--------------------|
|                                          |                            |                                  |                     |                           | * Require          |
| se enter your information below (letters | , spaces, hyphens (-), and | apostrophes (') are allowed in r | ame fields). Then c | ick 'Next' to continue of | or 'Cancel' to exi |
| aiden/Previous Name                      |                            |                                  |                     |                           |                    |
| First Name                               |                            | * Middle Name                    | or NMN if no middle | name)                     |                    |
|                                          |                            |                                  |                     | ,                         |                    |
| Last Name                                |                            | Suffix                           |                     |                           |                    |
|                                          |                            |                                  |                     |                           |                    |
|                                          |                            | Choose On                        | •                   |                           |                    |
|                                          |                            | Choose On                        |                     |                           |                    |
| as                                       |                            | Choose On                        |                     |                           |                    |
| as<br>First Name                         |                            | Middle Name                      | or NMN if no middle | e name)                   |                    |

#### **Fingerprint Submission Instructions – FAST Program**

Follow the instructions and complete the fields as prompted on the "Personal Info" page;

- e. HEIGHT
- f. WEIGHT
- g. HAIR COLOR
- h. EYE COLOR

All applicants will have to complete the "Personal Information" section of the "Personal Info" page;

| Doroonal | Information |
|----------|-------------|
| Personal | information |

| * Height<br>ft<br>* Preferred Language (Receipts & other com<br>English | * Weight<br>in Ibs<br>munication) | * Hair Color Choose One * Gender Choose One | * Eye Color<br>Choose One<br>* Race<br>Choose One<br>Y |
|-------------------------------------------------------------------------|-----------------------------------|---------------------------------------------|--------------------------------------------------------|
| × Cancel                                                                |                                   |                                             | < Back Next >                                          |

10. Follow the instructions and complete the fields as prompted on the "Address" page;

a. COUNTRY OF BIRTH

c. STATE/PROVINCE OF BIRTH

i. PREFERRED LANGUAGE

j. GENDER

k. RACE

b. CITY OF BIRTH

d. COUNTRY OF CITIZENSHIP

\*Only those who selected "YES" to having a mailing address different then the residential address will have both options displayed.

| 11G8H9 - Texas Travis Co SO Austin                                                    |                           |
|---------------------------------------------------------------------------------------|---------------------------|
| Personal Questions Personal Info Addre                                                | ress Documents Location D |
|                                                                                       | * Required Fields         |
| Please enter your information below. Then click 'Next' to continue or 'Cancel' to exi | exit.                     |
| Mailing Address                                                                       |                           |
| * Country                                                                             |                           |
| Choose One                                                                            |                           |
| * Address Line 1                                                                      |                           |
|                                                                                       |                           |
| Address Line 2                                                                        |                           |
|                                                                                       |                           |
| * City                                                                                |                           |
|                                                                                       |                           |
| * Postal Code                                                                         |                           |
|                                                                                       |                           |
| Address Line 1 Address Line 2 City Postal Code                                        |                           |

**Fingerprint Submission Instructions – FAST Program** 

- 11. Follow the instructions and complete the fields as prompted on the "Documents" page;
  - a. **DOCUMENT** (select a document you will bring to the appointment)
    - b. DOES THE NAME YOU ARE ENROLLING UNDER MATCH THE NAME ON ALL DOCUMENTS SELECTED

| 11G8H9 - Texas Travis Co SO Austin                                                                                   |                                   |
|----------------------------------------------------------------------------------------------------|-----------------------------------|
| Personal Info Address Documents Location                                                                             | Date an Document must be a string |
|                                                                                                    | * Required Fields                 |
| Please select the required documents to bring to your enrollment. Then click 'Next' to continue or 'Cancel' to exit. |                                   |
| Documents                                                                                                    |                                   |
| * Document                                                                                                    |                                   |
| Choose One                                                                                                    |                                   |
| * Does the name you are enrolling under match the name on all documents selected?                                    | Ves No                            |
| Bring the following Required identity Documents to your enrollment: 1.                                               |                                   |
|                                                                                                    |                                   |
| X Cancel                                                                                                    | < Back Next >                     |

- 12. Follow the instructions and complete the fields as prompted on the "Location" page;
  - a. Use the **SEARCH** functionality to find a location close to your current location, place or zip code.

| I1G8H9 - Texas Travis                   | Co SO Austin                        |                                      |                                                              |                |
|-----------------------------------------|-------------------------------------|--------------------------------------|--------------------------------------------------------------|----------------|
| Address                                 | Documents                           | Location                             | Date and Time                                                |                |
|                                         |                                     |                                      | * R(                                                         | equired Fields |
| Enter a Postal Code, City, Airport Cod  | le or Special Location Access Co    | ode to 'Search' for a location to    | o schedule your appointment. After selecting a location,     | click 'Next'   |
| to continue or 'Cancel' to exit.        |                                     |                                      |                                                              |                |
| Note: Your registration is not yet comp | lete. You must select a location, a | as well as a date/time on the follow | owing pages prior to receiving your appointment confirmation | n.             |
| Search for an Enrollment Conter by P    | astal Cada City and State, or Ai    | imort Codo                           | 5 💟                                                          |                |
| Search for an Enrollment Center         | Survey Use My Location Q Search     |                                      | Number of Results:                                           |                |
|                                         |                                     |                                      |                                                              |                |
|                                         |                                     |                                      |                                                              |                |
| X Cancel                                |                                     |                                      | < Back                                                       | Next >         |

Results will be displayed in a list form. Select the location by clicking on it in the list and selecting NEXT

| Му | / Location                                         | <b>Q</b> Use My Location | Q Search               |                           |   |                            |          |
|----|----------------------------------------------------|--------------------------|------------------------|---------------------------|---|----------------------------|----------|
|    | Location                                           |                          |                        | Address                   |   | Next 7 Days                | Distance |
| ~  | Austin, TX                                         |                          |                        | 108 Denson Dr             |   | 573 appointments available | 4.17 mi  |
| \$ | IdentoGO<br>108 Denson Dr<br>Austin, TX 78752-4149 |                          | Hours:<br>Monday - Fri | iday: 08:00 AM - 05:00 PM |   |                            | Next >   |
| >  | Austin, TX                                         |                          | 10                     | 33 La Posada Dr           | : | 287 appointments available | 4.43 mi  |
| >  | Austin, TX                                         |                          | 7010 W                 | / Highway 71 Ste 160      | ( | 556 appointments available | 8.23 mi  |
| >  | Pflugerville, TX                                   |                          | 216 E                  | Wells Branch Pkwy         | : | 332 appointments available | 13 mi    |

Search for an Enrollment Center by Postal Code, City and State, or Airport Code.

#### **Fingerprint Submission Instructions – FAST Program**

- 13. Follow the instructions and complete the fields as prompted on the "Date and Time" page to select your appointment time;
  - a. Select an appointment DATE
  - b. Select an appointment TIME
  - c. Click SUBMIT

| Documents                                                                      | Location Date and Time * Required Fie                                                                                                    |
|--------------------------------------------------------------------------------|----------------------------------------------------------------------------------------------------|
| ect a preferred date and time for you<br>ointment for the available times or a | ur appointment at the specified location. Then click 'Submit' to confirm or 'Cancel' to exit. If you are unable to make an<br>all appointments are booked, click the 'Back' button below, to select another location. |
|                                                                                |                                                                                                    |
| ppointment Date and Tim                                                        | ie (first available displayed by default)                                                                                                    |
| Select Date                                                                    | Select Time                                                                                                    |
| Choose One                                                                     | Choose One V                                                                                                    |
| Location Details:                                                              |                                                                                                    |
| IdentoGO                                                                       | Hours:                                                                                                    |
| 108 Denson Dr<br>Austin, TX 78752-4149                                         | Monday - Friday: 08:00 AM - 05:00 PM                                                                                                    |
|                                                                                |                                                                                                    |
|                                                                                |                                                                                                    |

- 14. Your **Service Summary** page will display with all respective information and your **UE ID**. Print this page to take it with you.
- 15. Upon completion of schedule please contact Tiffany Curnutt (<u>tiffany.curnutt@traviscountytx.gov</u>) to notify of the print date/time and with your UE ID number.
- 16. After your appointment; please contact Tiffany Curnutt and provide your receipt number or proof of appt tracking purposes. Please be sure to include the company / dept you are working for. Once you are printed and enrolled in the state system ANY law enforcement agency can "subscribe" to you so you won't have to go through the process again. This means if you are a contractor and are doing work for another law enforcement agency or county you will NOT have to go through the process again. Or if you are a contractor that gets hired on by Travis County ITS or FMD, we will not require you to go through the process again.

\*\*NOTE FOR OUT OF STATE CONTRACTORS – Please follow the same process. However in STEP 5, you will select SUBMIT A FINGERPRINT CARD. You will receive this message, continue through and follow the instructions for the submission. All fingerprints must be taken by a law enforcement agency;

| All appli         | ants are strongly encouraged to visit an enrollment center to have their fingerprints collected.            |
|-------------------|----------------------------------------------------------------------------------------------------|
| Submitti          | ing a hard-card should be a last resort for either out of state applicants or home-bound applicant          |
| • Fi              | ngerprints submitted on hard-cards are typically of lower quality and often result in FBI rejection         |
| • Pi              | ocessing of hard-card submissions takes significantly longer and will cause delays for you and<br>ur agency |
| Please c<br>card. | onfirm with your agency or organization that you are eligible to submit your fingerprints by hard           |
|                   |                                                                                                    |